# Manual do Usuário

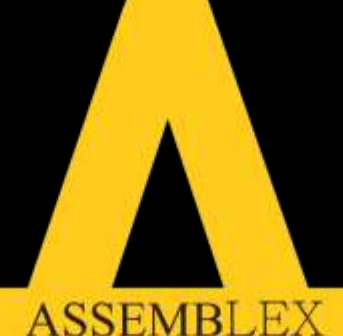

SOLUÇÕES PARA RECUPERAÇÃO JUDICIAL

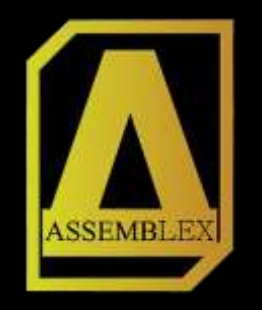

Através do **e-mail cadastrado junto à Administração Judicial, você** credor/procurador receberá todas as informações referentes a AGC, **bem como a sua senha de acesso à plataforma.** 

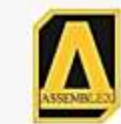

#### Assembleia Geral de Credores

#### Olá CREDOR,

Você foi habilitado para participar da Assembleia Geral de Credores da empresa **Teste S/A.** com ínicio marcado para as 10:00 horas.

O seu Crédito de R\$X,00, foi classificado como SUA CLASSE

Para registrar a sua presença e ter direito a voto, acesse a Plataforma abaixo e utilize os seguintes dados de acesso: https://app.assemblex.com.br Login: <u>SEU LOGIN</u> Senha:SUA SENHA

Se tiver qualquer dúvida, fale conosco via chat! Localizado no canto inferior direito da Plataforma.

Atenciosamente, Equipe Assemblex

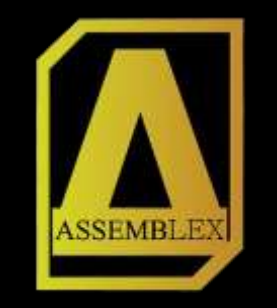

#### Tela de login do sistema.

| Assembleia: Assembleia Geral de Credores<br>Login                     |                                                                                                    |                |  |  |  |  |
|-----------------------------------------------------------------------|----------------------------------------------------------------------------------------------------|----------------|--|--|--|--|
|                                                                       |                                                                                                    |                |  |  |  |  |
| credor@credor.com                                                     | Solicitar nova senha                                                                                                    |                |  |  |  |  |
| Você pode fazer o login com seu nome de usuário ou endereço de email. | Caso tenha realizado o pré-cadastro com o Administrador<br>Judicial e não tenha recebido a sua senha, ou tenha<br>esquecido a mesma, clique no botão abaixo! |                |  |  |  |  |
| •••                                                                   | Solicitar senha                                                                                                    |                |  |  |  |  |
| O campo senha diferencia maiúsculas de minúsculas.                    |                                                                                                    |                |  |  |  |  |
|                                                                       | Caso não tenha realizado o pré-cadastro com o                                                                                                    |                |  |  |  |  |
| Entrar                                                                | mesmo.                                                                                                    |                |  |  |  |  |
|                                                                       | - h                                                                                                    |                |  |  |  |  |
|                                                                       | Ficou                                                                                                    | com<br>? Faile |  |  |  |  |
|                                                                       | Conosco v                                                                                                    | ia ch          |  |  |  |  |
|                                                                       |                                                                                                    | 0              |  |  |  |  |
|                                                                       |                                                                                                    | Ç              |  |  |  |  |

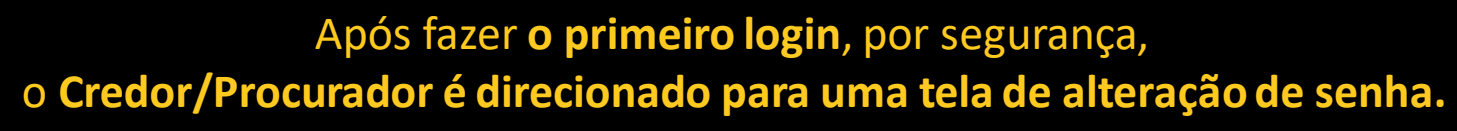

ASSEMBLEX

| ara sua segurança, cadastre uma nova senha!                                                                                    |        |
|----------------------------------------------------------------------------------------------------|--------|
| ormações da conta                                                                                                    | Salvar |
| IDEREÇO DE EMAIL: *                                                                                                    |        |
| redor@credor.com                                                                                                    |        |
| ENHA:                                                                                                    |        |
| •••                                                                                                    |        |
| ualidade da senha: <mark>Baixo</mark>                                                                                          |        |
| ONFIRME A SENHA:                                                                                                    |        |
| •••                                                                                                    |        |
| s senhas conferem: Sim                                                                                                    |        |
| comendamos escolher uma senha que tenha ao menos seis caracteres. É bom incluir números,<br>ontuação, maiúsculas e minúsculas. |        |
|                                                                                                    |        |

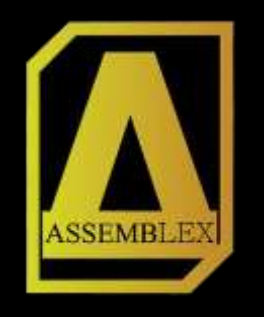

Caso o **credenciamento ainda não esteja aberto**, conforme horário informado no edital, **o** Credor/Procurador, é direcionado para uma tela em que lhe **mostra o tempo que falta para início do credenciamento**, assim como outros documentos importantes.

|                               | Assembleia: Assembleia Geral de Credores                                              |
|-------------------------------|---------------------------------------------------------------------------------------|
| ocumentos Importantes         | 1                                                                                     |
| Plano de Recuperação Judicial | Inicio do Credenciamento                                                              |
| Acessar o Documento           | 18:45:44                                                                              |
| Edital de Convocação          | 9 de maio de 2020 - 11.59                                                             |
| Acessar o Documento           | S de maio de LoLo miss                                                                |
|                               | Por favor, aguarde o horário de inicio do credenciamento e clique no botão<br>abaixo: |
| Manual do Sistema Assemblex   |                                                                                       |
| Acessar o Documento           | Entrar                                                                                |
|                               | Página Inicia                                                                         |

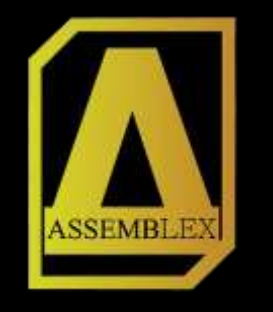

Se o **credenciamento estiver aberto**, conforme horário informado no edital, **o Credor** é direcionado **para a tela de confirmação de presença**.

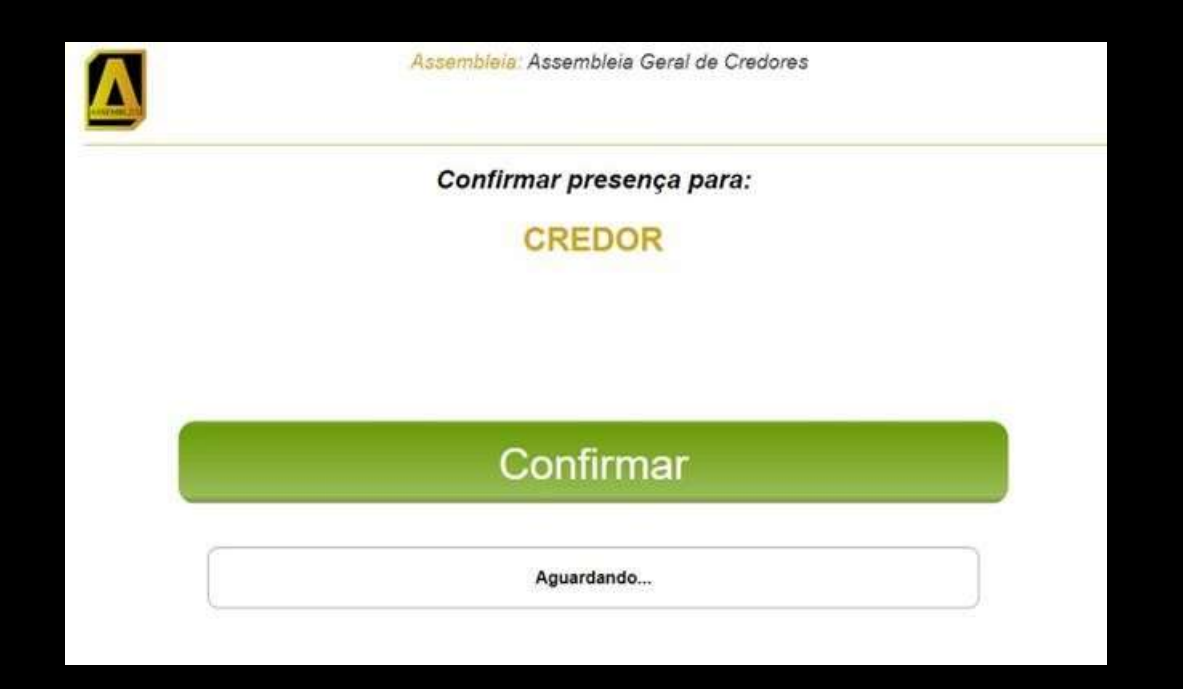

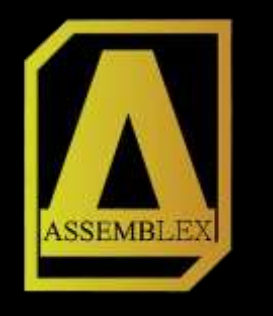

Também estando o credenciamento aberto, conforme horário definido no edital, o procurador é direcionado para a tela de confirmação de presença. Onde pode verificar nesta tela todos os credores representados e seus respectivos créditos.

Confirmar presença para:

#### ADVOGADO

Representante dos Credores:

| Nome     | Classe        | Créditos |
|----------|---------------|----------|
| CREDOR 1 | Trabalhista   | R\$ 1,00 |
| CREDOR 2 | Trabalhista   | R\$ 1,00 |
| CREDOR 3 | Garantia Real | R\$ 1,00 |
| CREDOR 5 | Quirografário | R\$ 1,00 |
| CREDOR 4 | Garantia Real | R\$ 1,00 |
| CREDOR 6 | Quirografário | R\$ 1,00 |
| CREDOR 7 | Trabalhista   | R\$ 1,00 |
| CREDOR 8 | Garantia Real | R\$ 1,00 |

Confirmar

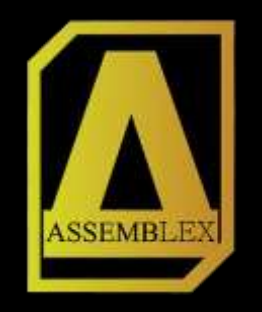

Logo após credenciado você será **automaticamente direcionado** para a tela inicial do sistema, onde terá **o menu à sua esquerda** e a direita o tutorial da Plataforma.

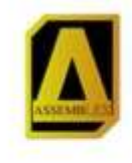

Assembleia: Assembleia Geral de Credores

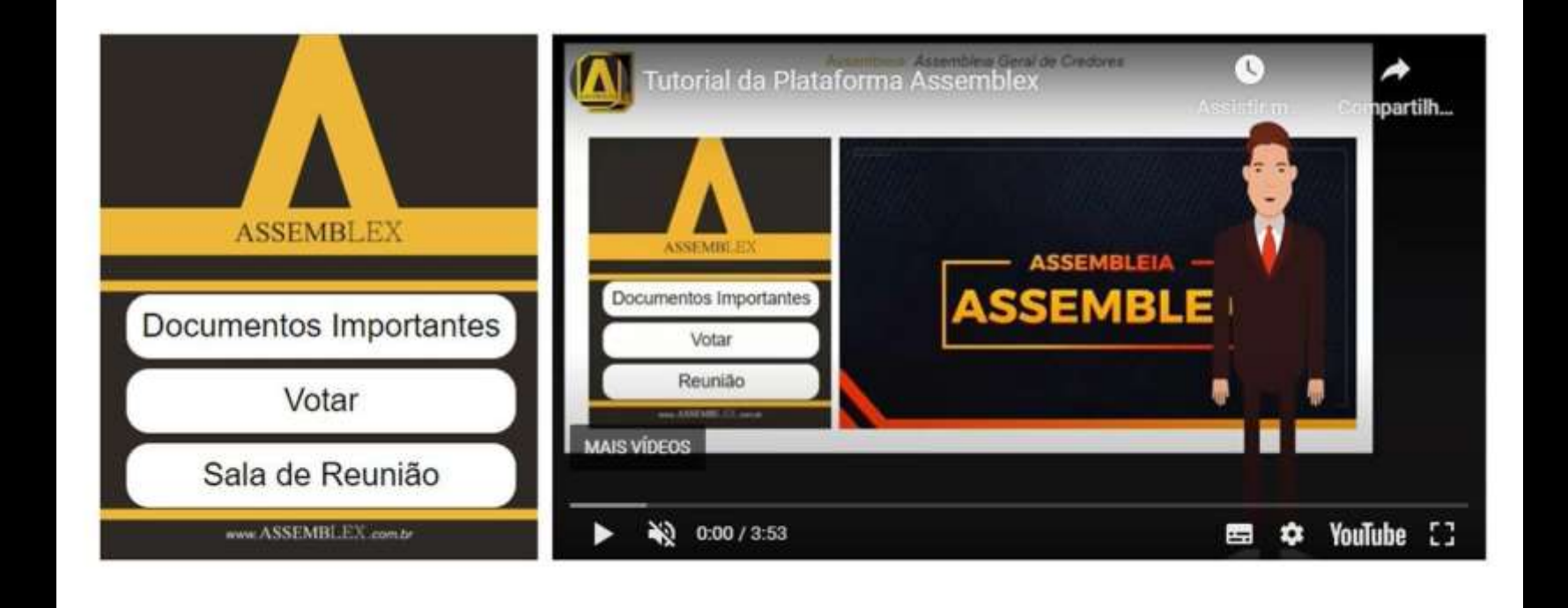

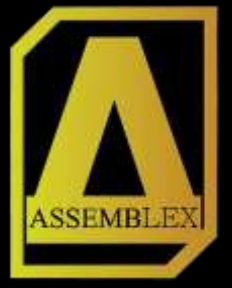

O primeiro botão do nosso menu é o de "Documentos Importantes", nele é possível visualizar documentos relacionados a AGC e também os votos após terem sidos registrados.

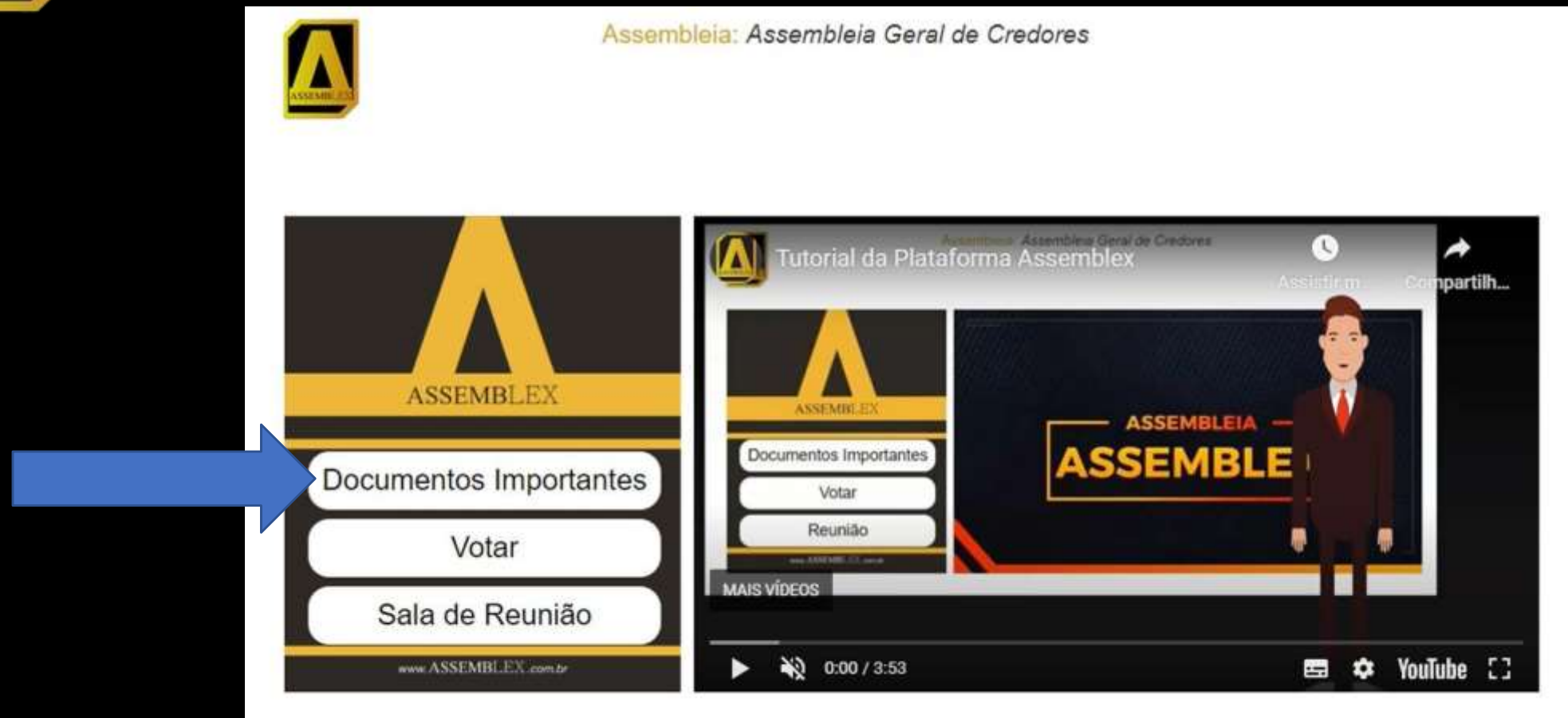

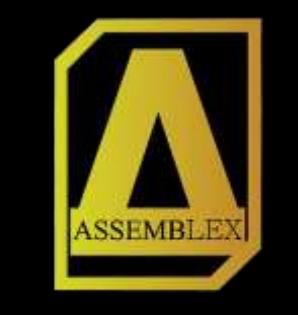

# Exemplo da página "Documentos Importantes". Para retornar a página anterior basta clicar no botão voltar a direita.

| Assembleia: Asse                                                              | mbleia Geral de Credores TESTE S/A. |                |
|-------------------------------------------------------------------------------|-------------------------------------|----------------|
| AND MALE 22                                                                   |                                     | € VOLTAR       |
| Documentos Importantes<br>Manual da Assembleia Virtual<br>Acessar o Documento | Votos Registrados                   |                |
|                                                                               |                                     | Página Inicial |

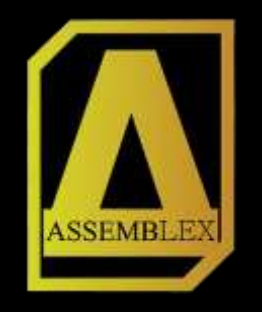

Após credenciar e assistir o tutorial da Plataforma é necessário que o credor/procurador ingresse na sala de reunião, para isso o mesmo deve clicar em: "Sala de Reunião"..

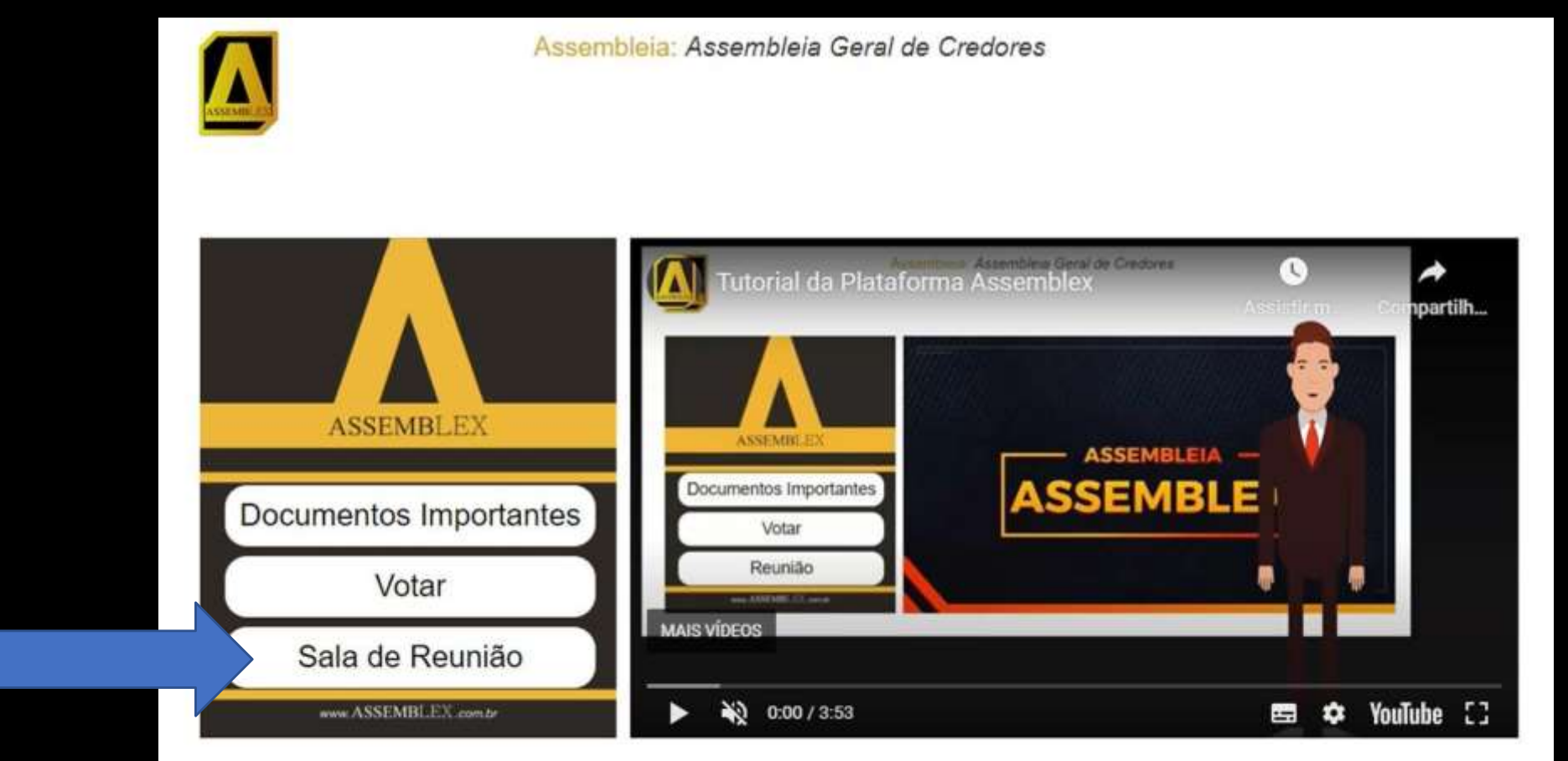

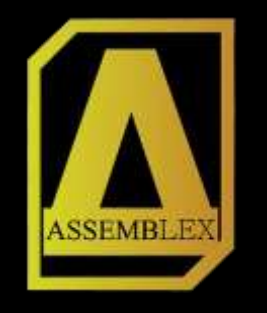

#### Clicar no dispositivo que estiver utilizando.

#### Escolha o seu dispositivo para ingressar na reunião!

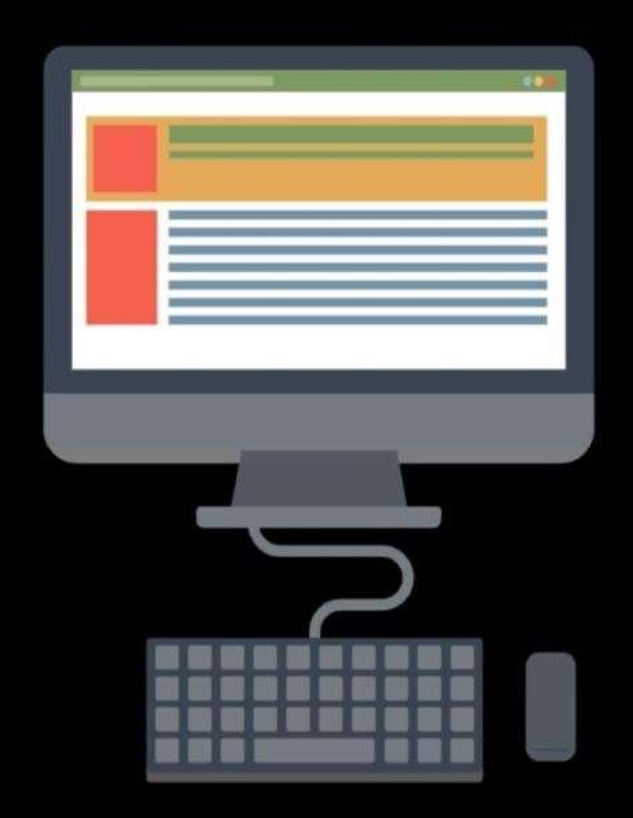

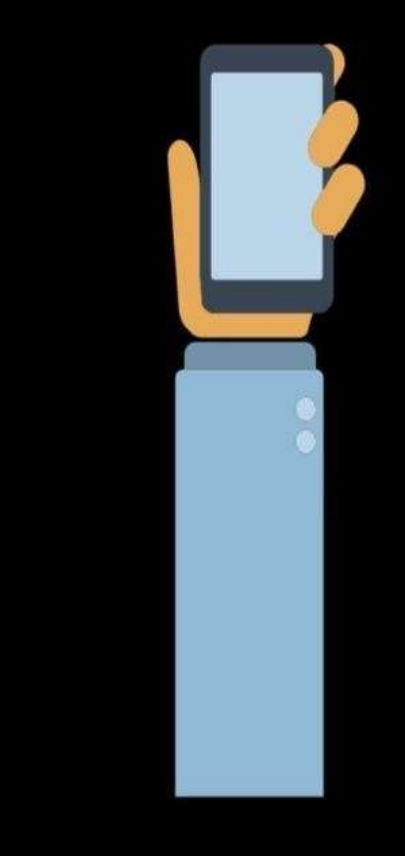

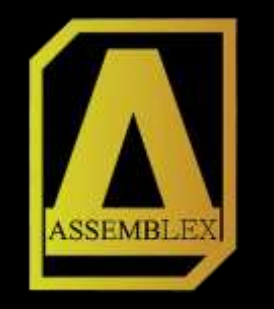

Se estiver em um computador, clique em "Entrar áudio por computador".

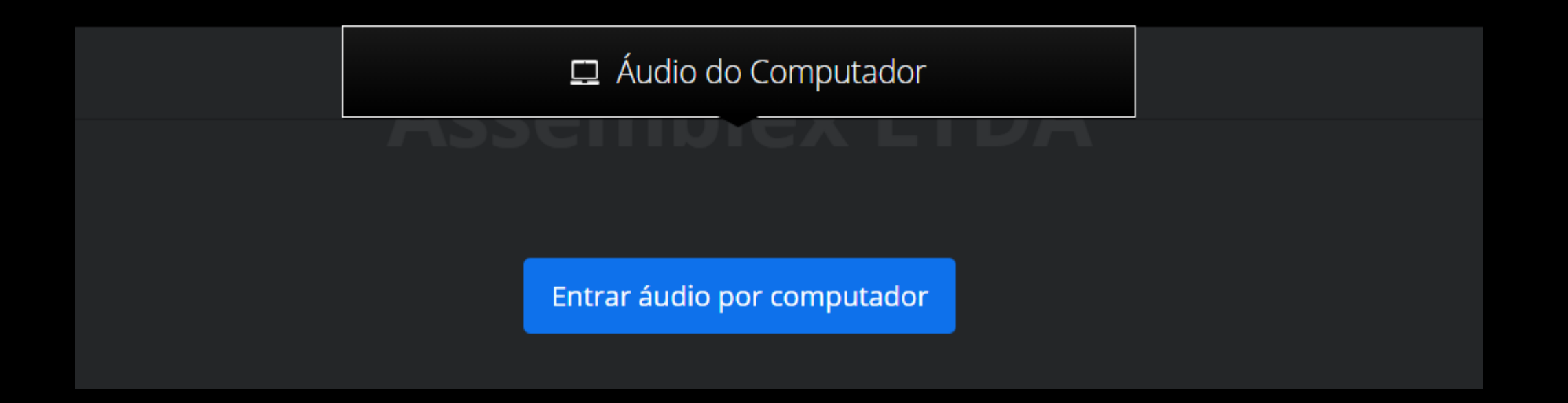

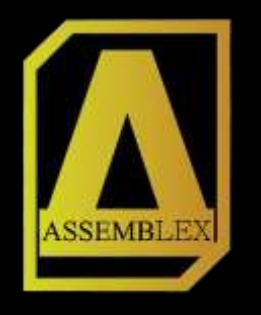

#### E entrará na assembleia.

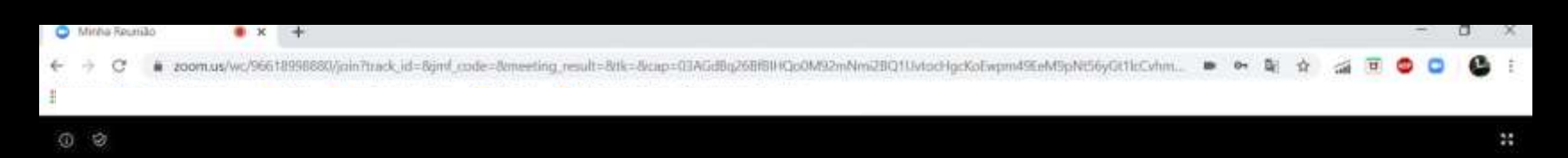

#### **Assemblex LTDA**

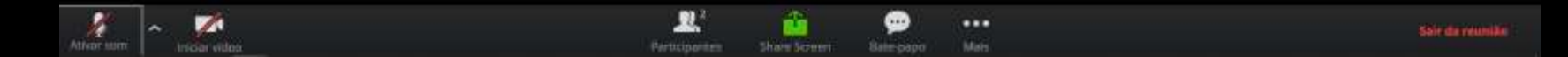

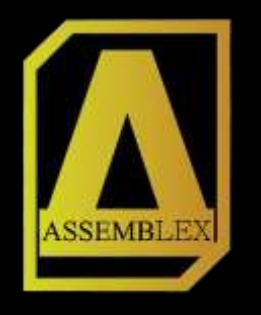

#### E então irá habilitar seu microfone.

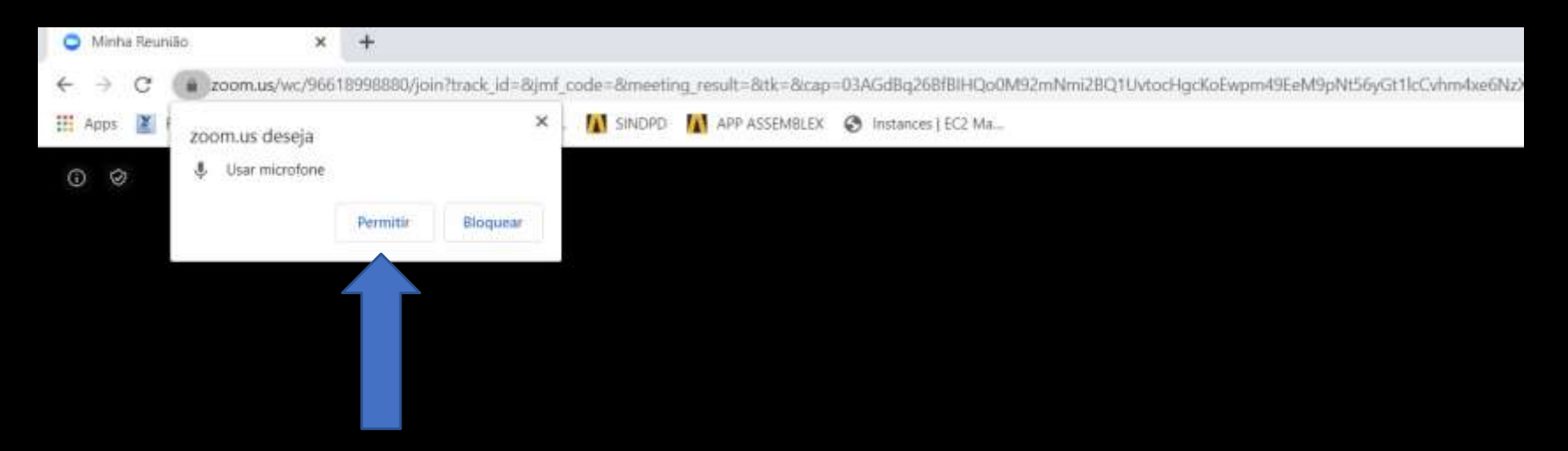

## **Assemblex LTDA**

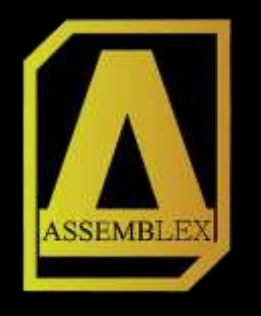

#### E sua câmera.

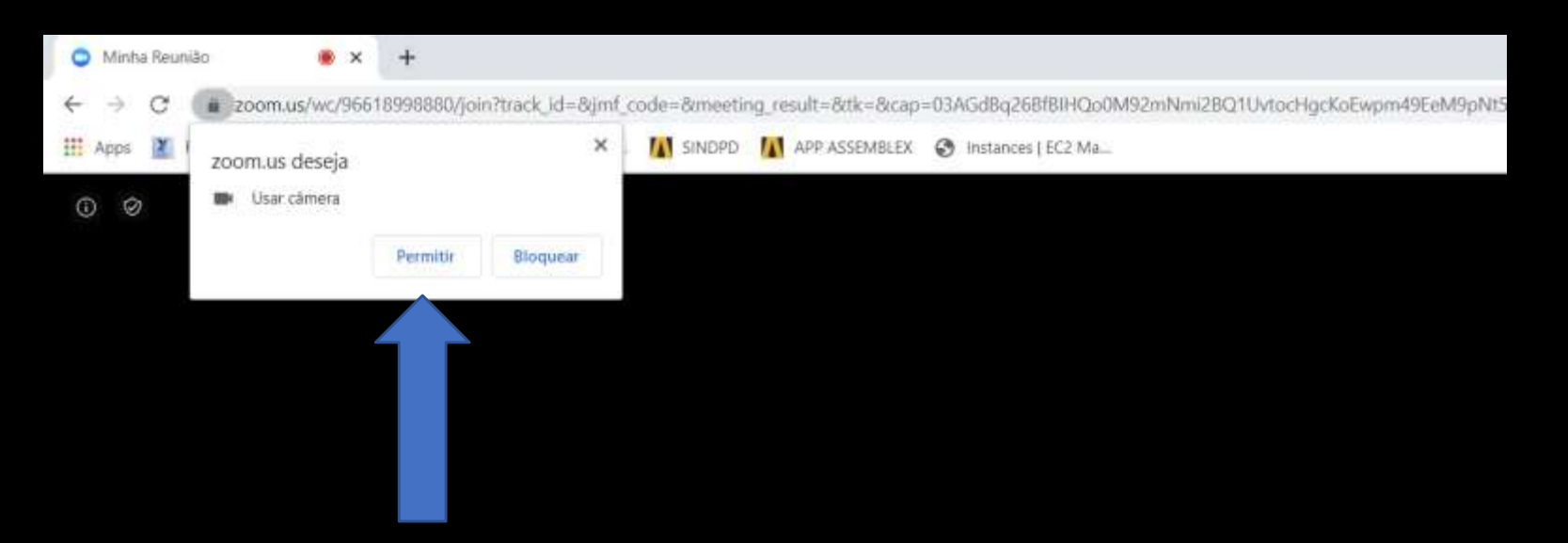

# **Assemblex LTDA**

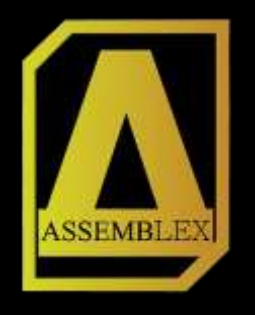

Para efetuar seu voto, o Credor/Procurador, **irá sair da reunião do zoom.** Ao sair da reunião o credor/procurador será automaticamente redirecionado para a página inicial. E seguira os passos do slide 20.

| O Minha Reunião 🔹 🖌 🕂                                                                                                    |    |     |      |   | 1 | 0 |            |
|----------------------------------------------------------------------------------------------------|----|-----|------|---|---|---|------------|
| 🗧 🔶 C 👔 zoomus/wc/96618998880/jain?track.id=8ginl_code=8meeting_result=8trk=8cap=03AGd8g2688884Qo0M92mNm28Q1UvtacHgcKaEwpm49EeM9pN566yGt1bCvhm. | 01 | 単 介 | - 10 | Ħ | • |   | <b>3</b> E |
| III Apps 📓 Funções (Portugués 📒 CSS 🧧 AWS Console - Sign. 👖 SINGPID 🚺 APP ASSEMBLEX 😵 Instances ( ECZ Ma                                        |    |     |      |   |   |   |            |
|                                                                                                    |    |     |      |   |   |   | 22         |

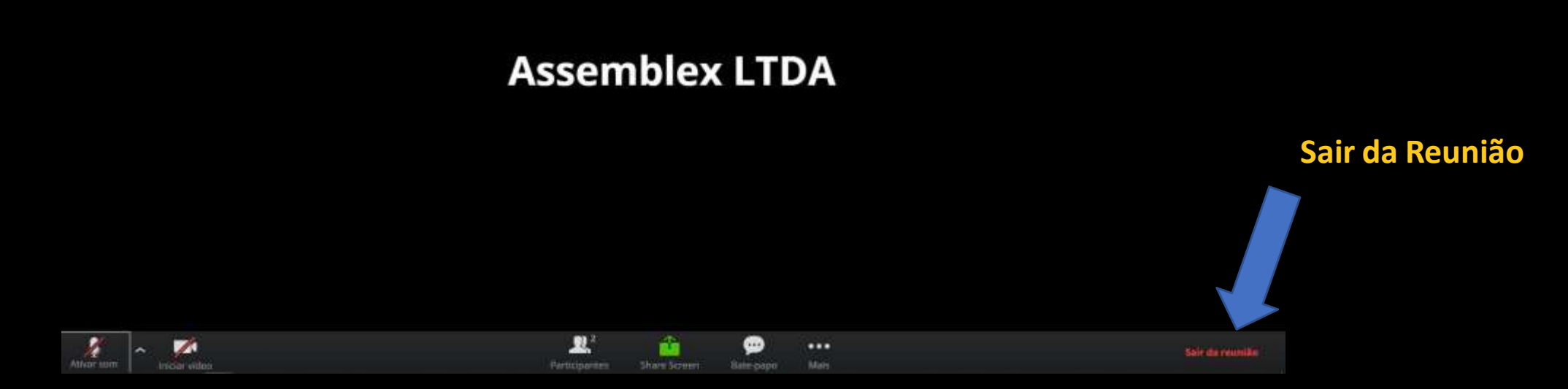

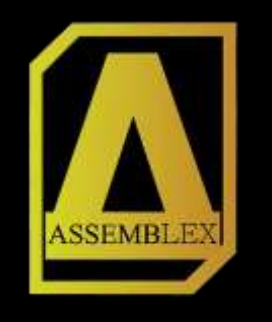

### Se o dispositivo for um celular, basta clicar no ícone superior.

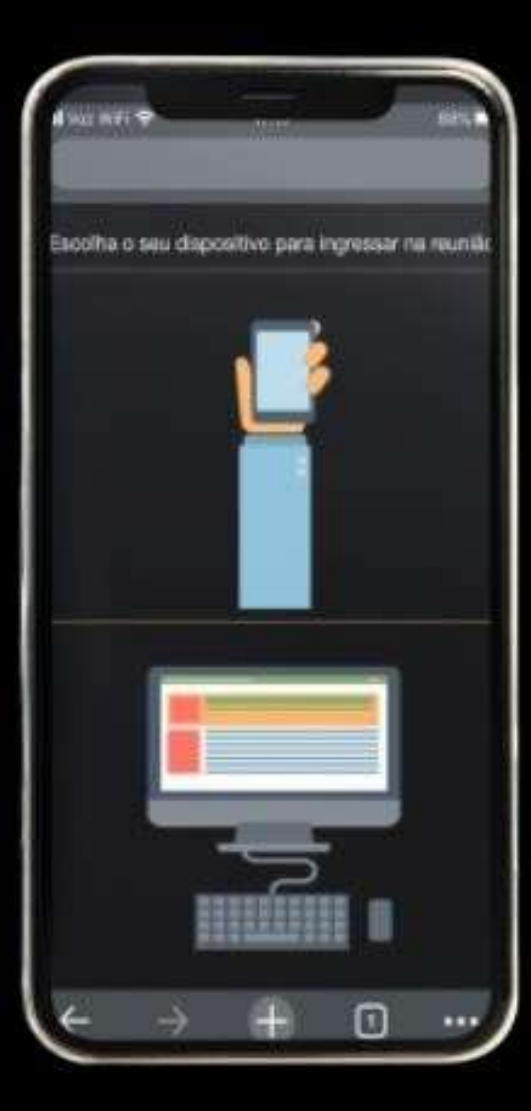

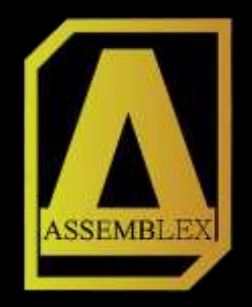

| <b>WIS</b>  | uanzag                                               | yao do                                      | video       |  |
|-------------|------------------------------------------------------|---------------------------------------------|-------------|--|
|             |                                                      |                                             |             |  |
|             |                                                      |                                             |             |  |
|             |                                                      |                                             |             |  |
| Sem<br>visu | pre exibir a ca<br>alização do vid<br>uma reunião de | ixa de clálogo<br>leo ao ingres:<br>e vídeo | ) de<br>sar |  |
|             | Ingress                                              | ar com vide                                 | 0           |  |
| 1           | Ingress                                              | ar sem víde                                 | 0           |  |

Passo 1: Clique em ingressar com vídeo

#### Basta seguir os passos a seguir.

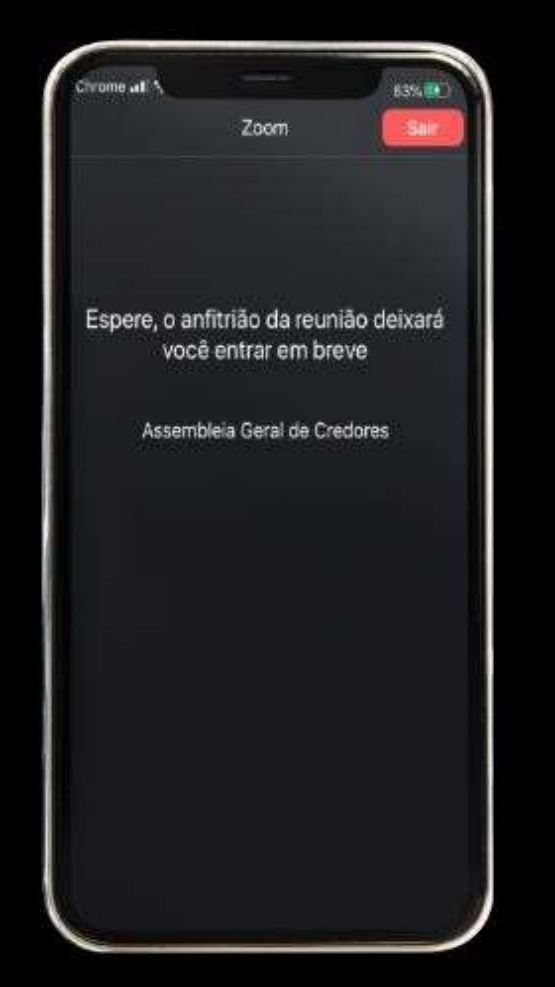

Passo 2: Aguarde o anfitrião liberar seu acesso.

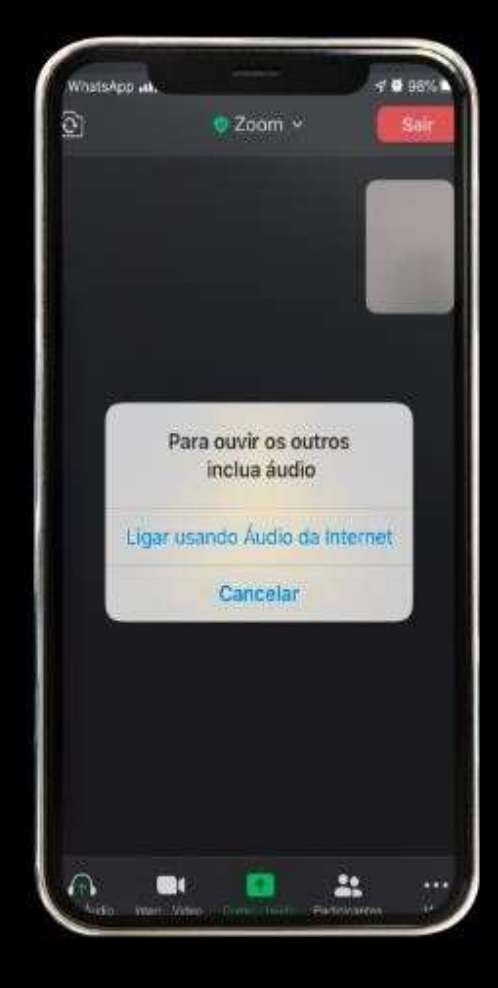

Passo 3: Clique em Ligar usando áudio da internet

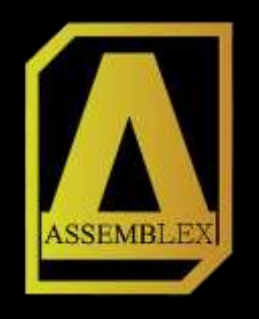

Para realizar o voto via celular, o credor/procurador deverá alternar entre os aplicativos, saindo do zoom e entrando no seu navegador para ter acesso ao menu.

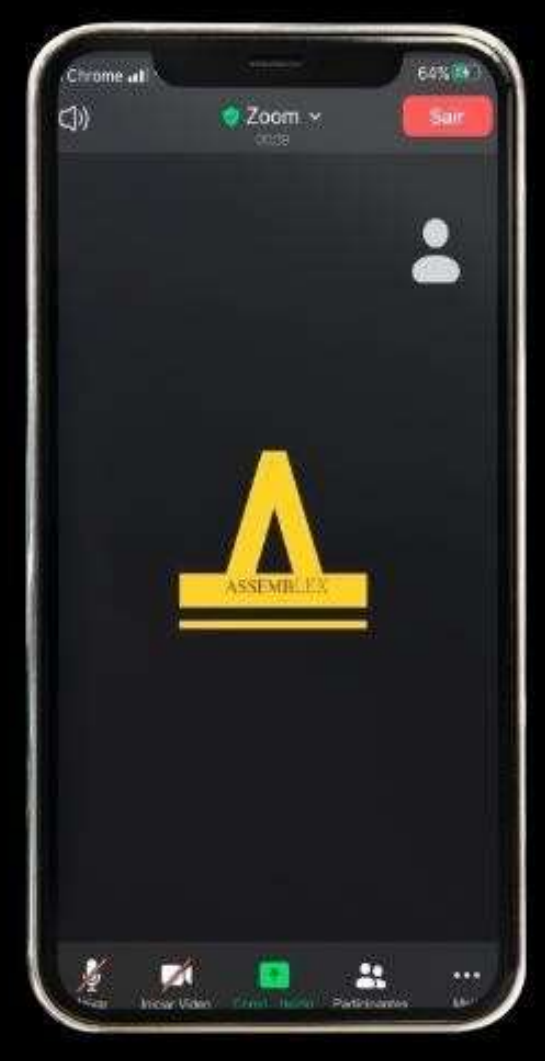

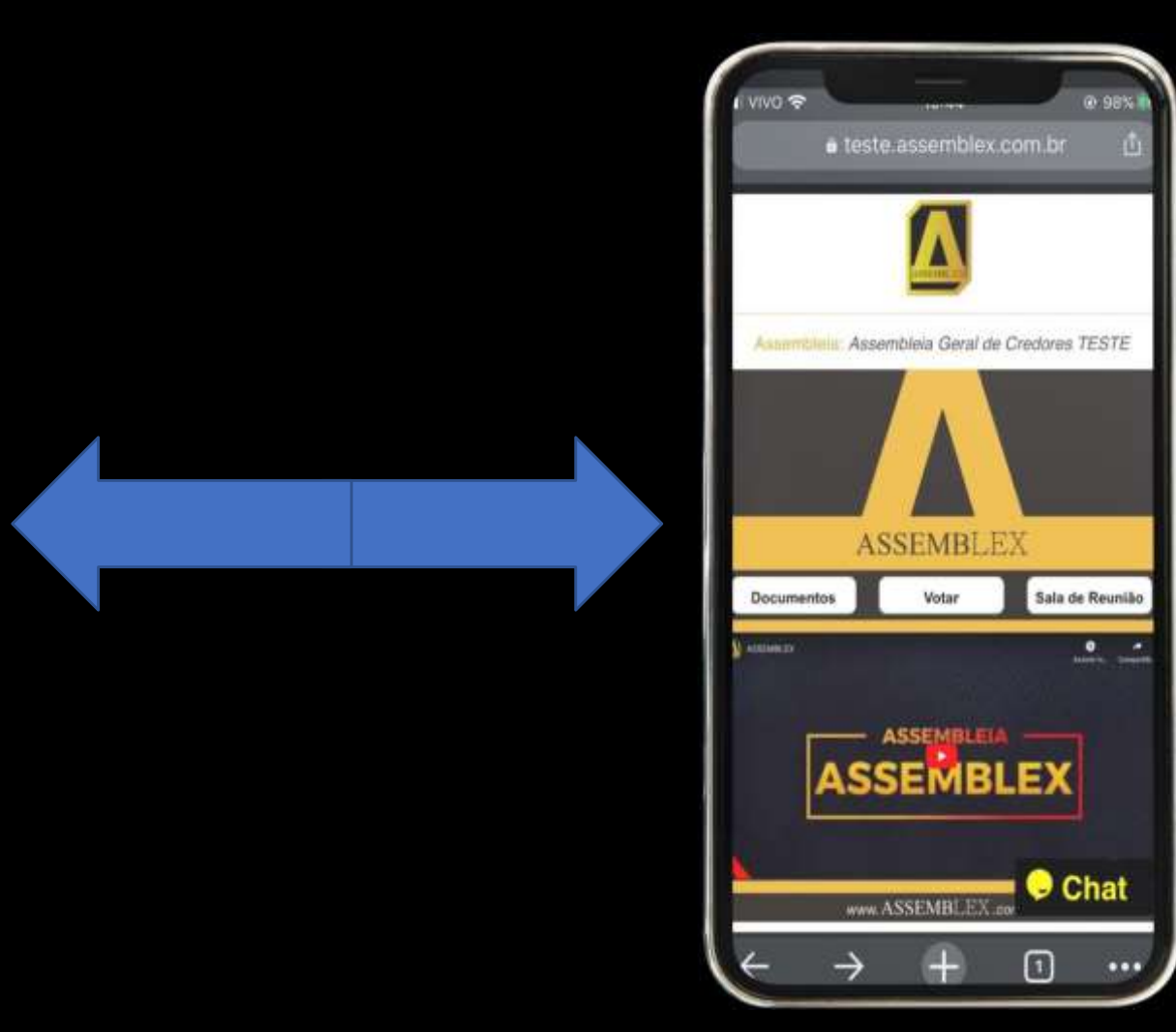

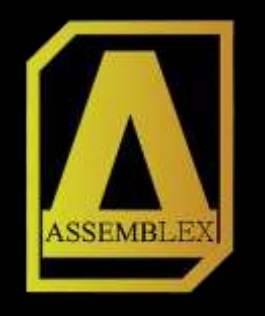

Voltando a tela inicial a Administração Judicial autorizará a liberação da tela de votação que pode ser acessada pelo botão "Votar".

(Antes da liberação da Administração Judicial, não é possível entrar na tela de votação).

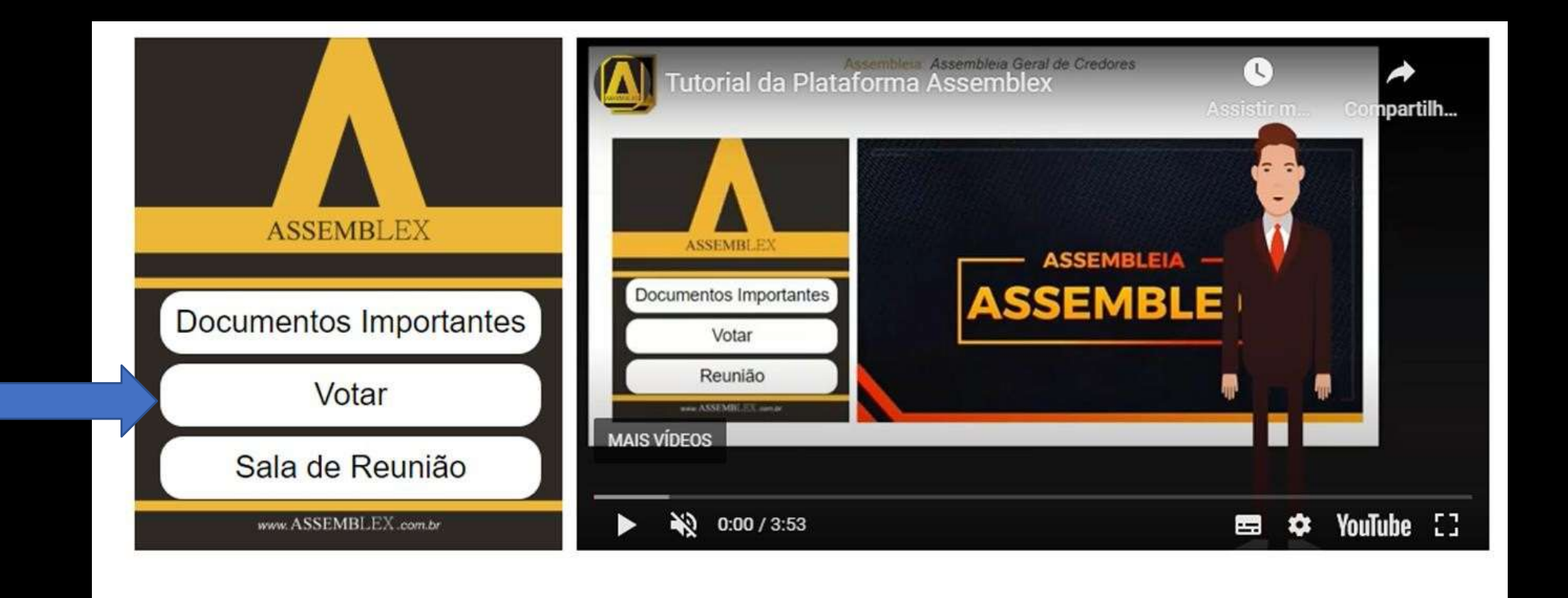

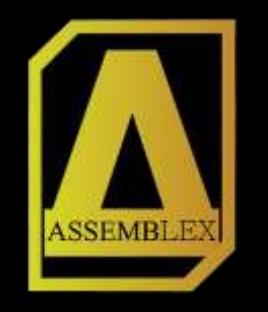

#### CREDOR, você pode verificar a votação que está em pauta e confirmar seu voto, "Sim", "Não" ou "Abstenção"

| $\land$                                  | Assembleia: Assembleia Geral de Credo<br>Votação: Você aprova o Plano de Recupera | res<br>ação? |
|------------------------------------------|-----------------------------------------------------------------------------------|--------------|
| Nome:                                    |                                                                                   | ī            |
| Credor Exemplo                           |                                                                                   |              |
| Classe:<br>Trabalhista                   |                                                                                   |              |
| Voc<br>Justificativa de Voto: (campo opc | ê aprova o Plano de Recupe<br><sup>ional</sup> )                                  | ração?       |
| NÃO                                      | ABSTENÇÃO                                                                         | SIM          |
|                                          |                                                                                   |              |

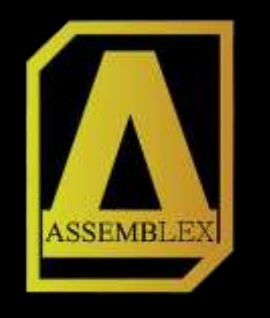

O PROCURADOR, pode verificar na parte superior o **total de credores que representa**, o número de **credores credenciados** na assembleia, ou seja, quem está apto a votar e o **número de votos já computados, seja pelo credor ou procurador**.

# Votação para o Procurador: ADVOGADO Nº de credores Credenciados Votos computados 8 8 0

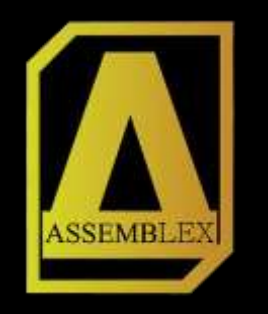

Os credores que já realizaram o voto, não aparecerão na listagem de votos do procurador. O procurador deverá selecionar os credores e escolher o seu voto, "Sim", "Não" ou "Abstenção".

|     | N N            | /otação para o Procu | rador:           |
|-----|----------------|----------------------|------------------|
|     |                | ADVOGADO             |                  |
|     | N° de credores | Credenciados         | Votos computados |
|     | 8              | 8                    | 0                |
| Tra | abalhista      |                      | Selectonar To    |
|     | Nome           |                      | Créditos         |
|     | CREDOR 1       |                      | R\$ 1,00         |
|     | CREDOR 2       |                      | R\$ 1,00         |
|     | CREDOR 7       |                      | R\$ 1,00         |
| Ga  | rantia Real    |                      | Selectonar To    |
|     | Nome           |                      | Créditos         |
|     | CREDOR 3       |                      | R\$ 1,00         |
|     | CREDOR 4       |                      | R\$ 1,00         |
|     | CREDOR 8       |                      | R\$ 1,00         |
| Qu  | irografário    |                      | Selecionar To    |
|     | Nome           |                      | Créditos         |
|     | CREDOR 5       |                      | R\$ 1,00         |
|     | CREDOR 6       |                      | R\$ 1,00         |

Você Aprova o Plano de Recuperação Judicial?

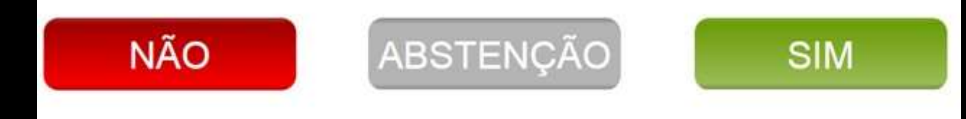

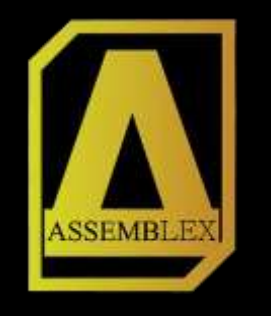

Após votar o credor/procurador é redirecionado para a tela inicial do sistema, e deverá ingressar novamente na sala de reunião, onde será lido resultado da votação, e a ata da assembleia. Se houver outra votação basta repetir o mesmo processo.

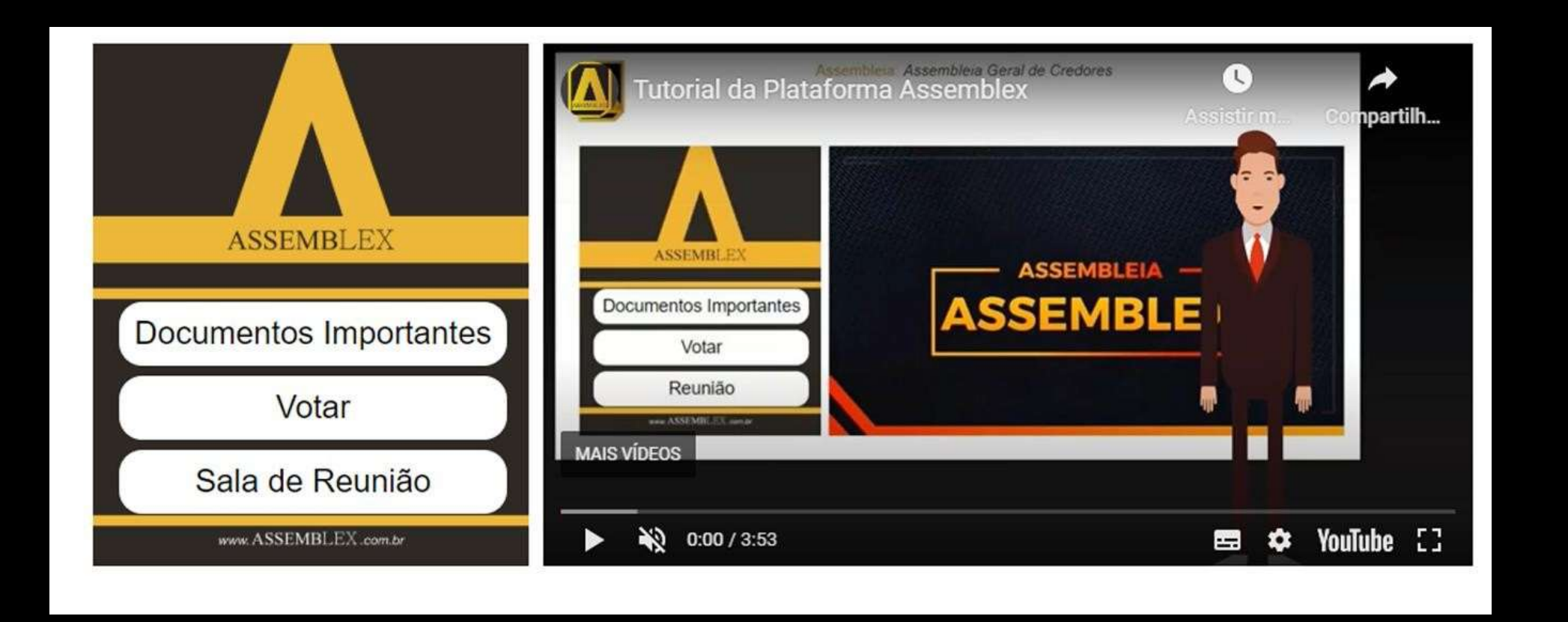

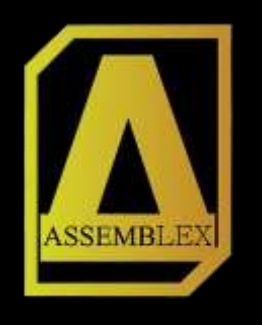

Para retornar a sala de reunião, o credor/procurador deverá alternar novamente entre os aplicativos, saindo do navegador e entrando no zoom.

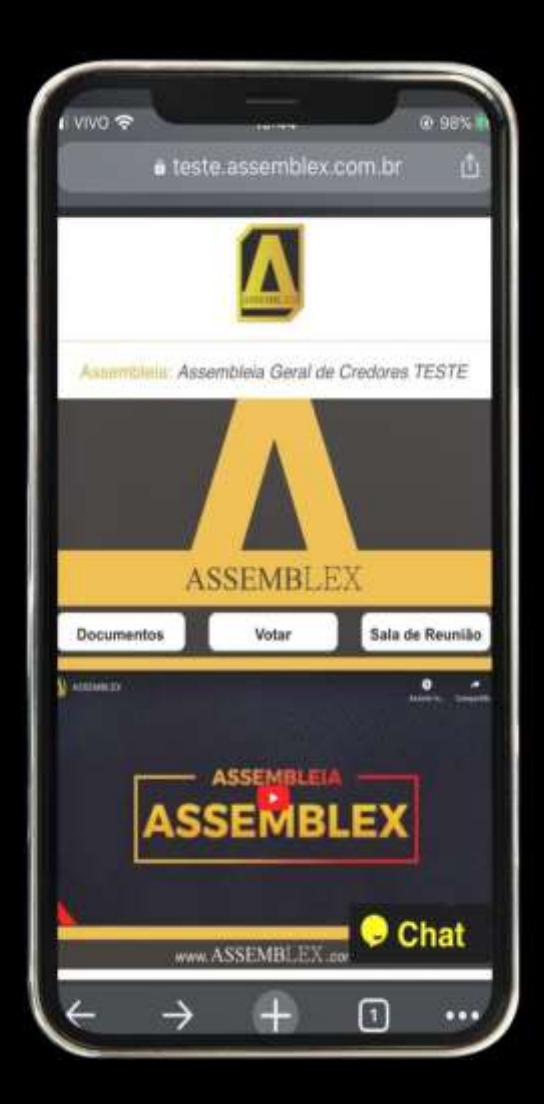

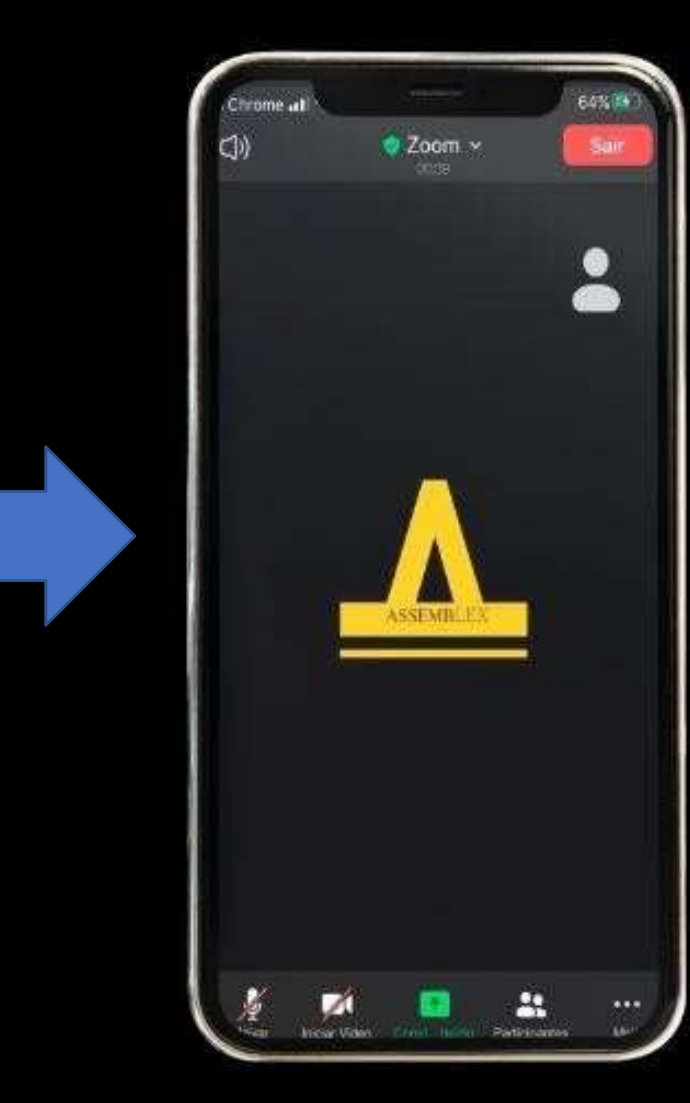

#### ASSEMBLEX

SOLUÇÕES PARA RECUPERAÇÃO JUDICIAL

WhatsApp: +55 (48) 3372-8910 E-mail: <u>contato@assemblex.com.br</u> Rua Santo Antônio, 1460, - Sala 207 – São José/SC CEP:88117-351